# SMTP認証(Submission Port対応) 設定方法

メールソフトの設定を、SMTP認証(Submission Port対応)の設定に変更します。 本マニュアルでは、例として以下環境で説明をしています。実際に設定される際は、お客様の環境に置き換えてご利用ください。

メールアドレス

otsuka-tarou@demodemo.jp

### Outlook 2016 の場合

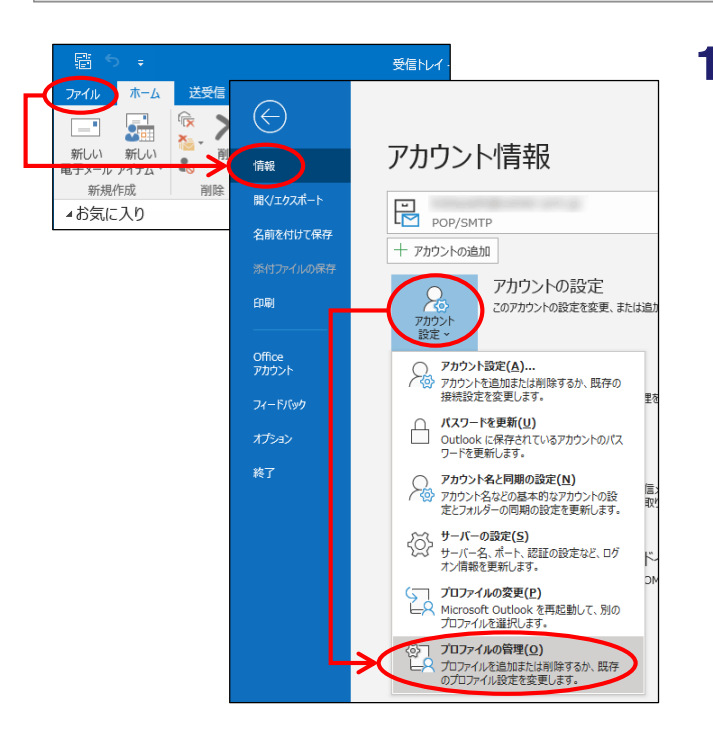

**1** Outlook 2016を起動します。

「ファイル」→「情報」をクリックし、 「アカウント設定」→「プロファイルの管 理」をクリックします。

「アカウント設定」をクリックしたメニューに「プロファイルの 管理」が存在しない場合

コントロールパネルを起動し、「ユーザーアカウント」→ 「Mail」もしくは「メール」をクリックします。手順2に進みます。

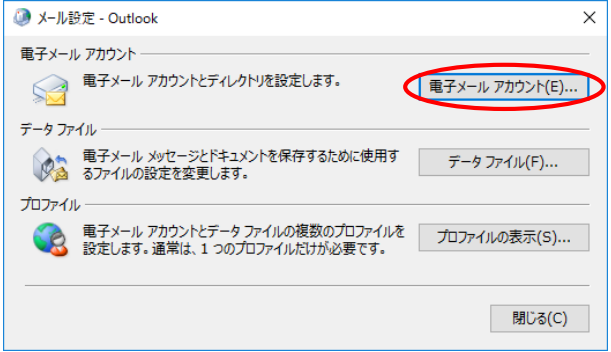

| カリント設定               |                                                                                              |                                                                                     | ^         |
|----------------------|----------------------------------------------------------------------------------------------|-------------------------------------------------------------------------------------|-----------|
| 電子メールア:<br>アカウントを    | <b>カウント</b><br>追加または削除できます。また、アカ                                                             | ロウントを選択してその設定を変更できます。                                                               |           |
| 電子メール デー             | タファイル RSS フィード Share                                                                         | Point リスト インターネット予定表 公開予定表 アドレス帳                                                    |           |
| 🥁 新規( <u>N</u> )     | 沙 修復( <u>R</u> ) (曾 変更( <u>A</u> )                                                           | ◆ 既定に設定(D) 🗙 削除(M) 🔹 🐇                                                              |           |
| 名前                   |                                                                                              | 種類                                                                                  |           |
| ✓lotsuka-ta          | rou@demodemo.jp                                                                              | POP/SMTP (送信で使用する既定のアカウント                                                           | •)        |
|                      |                                                                                              |                                                                                     |           |
|                      |                                                                                              |                                                                                     |           |
|                      |                                                                                              |                                                                                     |           |
|                      |                                                                                              |                                                                                     |           |
|                      |                                                                                              |                                                                                     |           |
|                      |                                                                                              |                                                                                     |           |
|                      |                                                                                              |                                                                                     |           |
| 選択したアカウン             | トでは、新しいメッセージを次の場所                                                                            | 1221년します:                                                                           |           |
| 選択したアカウン<br>フォルダーの変払 | トでは、新しいメッセージを次の場所<br>更(E) otsuka-tarouのder                                                   | に記信します:<br>modemo.ip¥ <b>翌</b> 后ドレイ                                                 |           |
| 選択したアカウン<br>フォルダーの変更 | トでは、新しいメッセージを次の場所<br>更(E) otsuka-tarou@der<br>データファイル: Ci¥Ues                                | に記信します:<br>modemo.jp¥受信トレイ<br>rsDocuments¥Dutkok ファイル¥otsuka-tarou@demoder          | no.jp.pst |
| 選択したアカウン<br>フォルダーの変好 | トでは、新しいメッセージを次の場所<br>更(E) otsuka-tarou@der<br>データファイル: C:¥Use                                | に配信します:<br>nodemo.jp¥受信トレイ<br>rs¥Documents¥Outlook 7;~イル¥otsuka-tarou@demoder       | no.jp.pst |
| 選択したアカウン<br>フォルダーの変動 | トでは、新しい <sup>Voy</sup> セージを次の場所<br>夏( <u>E</u> ) <b>otsuka-tarou@der</b><br>テータ ファイル: C:¥Use | に記信します:<br><b>nodemo.jp¥受信トレイ</b><br>rs¥Documents¥Outlook ファイル¥otsuka-tarou@demoder | no.jp.pst |
| 選択したアカウン<br>フォルダーの変好 | トでは、新しいVorセージを次の場所<br>更(E) otsuka-tarou@der<br>データ ファイル: C:¥Use                              | に記信します:<br>nodemo.jp¥愛信トレイ<br>rs¥Documents¥Outlook ファイル¥otsuka-tarou@demoder        | no.jp.pst |

2 「電子メール アカウント」をクリックします。

**3** ご利用のアカウントを選択し、「変更」ボタ ンをクリックします。

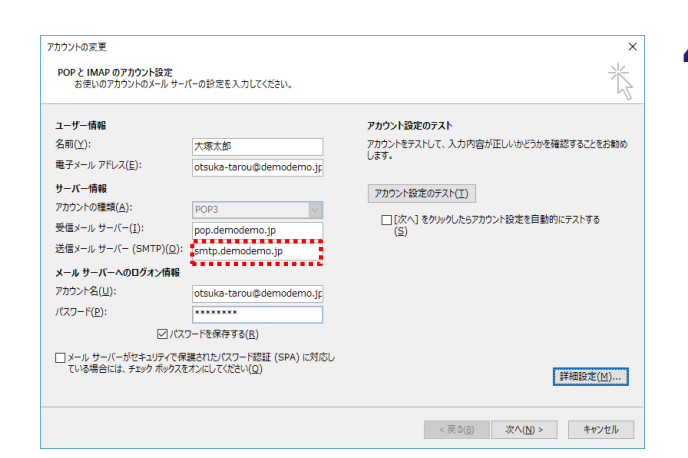

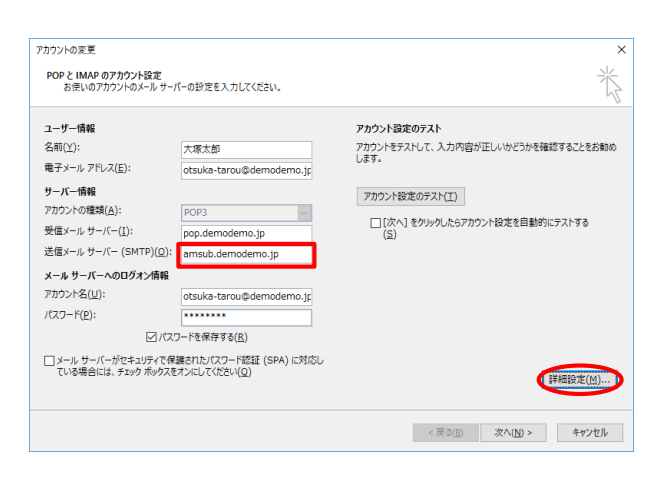

| インターネット電子メール設定                     | × |
|------------------------------------|---|
| 全般 送信サーバー 詳細設定                     |   |
| ☑送信サ−バ− (SMTP)は認証が必要( <u>○</u> )   |   |
| ●受信メール サーバーと同じ設定を使用する(U)           |   |
| ○次のアカウントとパスワードでログオンする(L)           |   |
| アカウント名(1):                         |   |
| パスワード( <u>P</u> ):                 |   |
| ✓ パスワードを保存する( <u>R</u> )           |   |
| □ セキュリティで保護されたパスワード認証 (SPA) に対応(Q) |   |
| ○ メールを送信する前に受信メール サーバーにログオンする(I)   |   |
|                                    |   |
|                                    |   |
|                                    |   |
|                                    |   |
|                                    |   |
|                                    |   |
|                                    |   |
| OK キャン/7ル                          |   |

# **4** 「送信メールサーバー」の設定内容をメモし ます。

現在設定されている「送信メールサーバー」の設定内容を 必ずメモしてください。設定を戻す場合に使用します。

◎メモ欄

# 5 必要事項を入力し、「詳細設定」をクリック します。

送信メールサーバー 「amsub.お客様ドメイン名」を入力

## 6 「送信サーバー」タブをクリックします。 必要事項を設定します。

| 送信サーバー(SMTP)<br>は認証が必要  | チェックします |
|-------------------------|---------|
| 受信メールサーバーと<br>同じ設定を使用する | 選択します   |

ウイルスバスター等のウイルス関連ソフトの影響でアカウ ント名がメールアドレス以外に変更されている場合、以下 の設定を行ってください。

「次のアカウントとパスワードでログオンする」を選択し、アカウント 名に「メールアドレス」、パスワードに「メールパスワード」を入力し、 「OK」をクリックします。

| インターネット電子メール設定 ×                                                                              | 7 「詳細設定」タブをクリックします。            |
|-----------------------------------------------------------------------------------------------|--------------------------------|
| 全般 送信サーバー 詳細設定                                                                                | 必要爭項を設定し、「OK」をクリックします。         |
| サーバーのポート番号                                                                                    |                                |
| 受信サーバー (POP3)(I): 110 標準設定(D)                                                                 | 送信 <b>9—77—(3MTP)</b> 「387」と入り |
| □ このサーバーは暗号化された接続 (SSL) が必要(E)                                                                |                                |
| 送信サーバー (SMTP)( <u>0</u> ): 587                                                                |                                |
| 使用する暗号化接続の種類( <u>C</u> ): なし 🗸                                                                |                                |
| サーバーのタイムアウト(T)                                                                                |                                |
| 短い • 長い 1分                                                                                    |                                |
| 配信                                                                                            |                                |
|                                                                                               |                                |
| ✓ サーバーから削除する(R) 14 ÷ 日後                                                                       |                                |
| □ [削除済みアイテム] から削除されたら、サーバーから削除(M)                                                             |                                |
|                                                                                               |                                |
|                                                                                               |                                |
|                                                                                               |                                |
|                                                                                               |                                |
|                                                                                               |                                |
|                                                                                               |                                |
|                                                                                               |                                |
| アカウントの変更         ×                                                                            | 8 「次へ」をクリックします。                |
| POP とIMAP のアカウント設定<br>お使いのアカウントのメール サーバーの設定を入力してください。                                         |                                |
| ユーザー情報 アカウント設定のテスト                                                                            |                                |
| 名部(Y): アカウントをテストして、入力内容が正しいかどうかを確認することをお勧め<br>します。<br>電子メール アドレス(E): ofsuka-tarou@demodemo.ic |                                |
| サーバー情報 アカウント設定のテスト(I)                                                                         |                                |
| アカウンドの種類(A): POP3 受価メール サーバー(I): pop.demodemo.jp (S) (S)                                      |                                |
| 送信メール サーバー (SMTP)(Q): amsub.demodemo.jp                                                       |                                |
| メール ゲーハーベリビクオ / Inva<br>アカウンド名(以): otsuka-tarou@demodemo.jp                                   |                                |
| /(スワード(E): ・・・・・・・・・・・・・・・・・・・・・・・・・・・・・・・・・・・・                                               |                                |
| □メール サーバーがセキュリティで保護されたパスワード認証 (SPA) に対応し<br>ている場合には、チェック ポックスをオンにして代述20(0)                    |                                |
| 詳細設定( <u>M</u> )                                                                              |                                |
| < 戻る(E) (次へ(M) > ) キャンセル                                                                      |                                |
|                                                                                               |                                |
| アカウントの変更         ×                                                                            | 9 「完了」をクリックします。                |
|                                                                                               |                                |
| すべて完了しました                                                                                     |                                |
| アカウントのセットアップに必要な情報がすべて入力されました。                                                                |                                |
|                                                                                               |                                |
|                                                                                               |                                |
|                                                                                               |                                |
|                                                                                               |                                |
|                                                                                               |                                |
|                                                                                               |                                |
|                                                                                               |                                |
|                                                                                               |                                |
| < 茂和(3) 元7                                                                                    |                                |

|   | 🗄 S 🗢                   |                    |                         |            |                                                   |                      | 受付             | 言トレイ・       |                                                                                                    |                                                             |              |                      |   |
|---|-------------------------|--------------------|-------------------------|------------|---------------------------------------------------|----------------------|----------------|-------------|----------------------------------------------------------------------------------------------------|-------------------------------------------------------------|--------------|----------------------|---|
| _ | <del>- 7. (%</del> - *- | ٠L                 | 送受信                     | フォル        | ダー                                                | 表示                   | ♀実             | 行したい        |                                                                                                    |                                                             |              |                      |   |
|   |                         | B                  | <b>৬ ৫</b> ↑            | ↓ =        |                                                   | ታスト -                | xyセージ          | テキスト形す      | 5)                                                                                                    | Ð                                                           | -            |                      | × |
| 7 |                         | ファイル               | メッセージ                   | 挿入         |                                                   | 書式設定                 | 校開             | ♀実          |                                                                                                    | 「業を入力してください                                                 |              |                      |   |
|   | 電子メール アイテム<br>新規作成      | 脂切けけ               | ж<br>Гради в л.         | -<br>- 2 - | <ul> <li>✓ A<sup>*</sup></li> <li>A - </li> </ul> | ×   ⊞ - 18<br>= = 18 | -   &<br>== == | いた<br>アドレス帳 | ※ ② ② ② ② ③ ③ ● ③ ③ ● ③ ③ ● ③ ● ③ ● ③ ● ● | <ul> <li>ワァイルの添付。</li> <li>アイテムの添付。</li> <li>第名。</li> </ul> | ►~<br>!<br>↓ | り<br>Office<br>用アドイン |   |
|   | ▲お気に入り                  | クリップボー             | · G                     |            | フォント                                              |                      |                | 名詞          | ii .                                                                                                    | 挿入                                                          | 90 s         | 7142                 | ~ |
|   |                         | 「<br>」<br>(5)<br>」 | 宛先<br>c c (c).<br>件名(U) | 受fi<br>    | Fが確認でき;                                           | 5メールアドレス             |                |             |                                                                                                    |                                                             |              |                      |   |

10 テストメールを送信します。 「ホーム」→「新しい電子メール」をクリッ クし、メッセージの作成画面を表示させます。

> 必要事項を入力し、「送信」をクリックしま す。

| 宛先 | 受信が確認できるメールアドレスを入力 |
|----|--------------------|
| 件名 | 「テスト」と入力(任意)       |

11 手順10で送信されたテストメールが受信で きましたら、お客様のご利用環境でSMTP認証 サービスの利用が可能です。このままの設定 でご利用ください。

> メールが送信できない場合は、次ページの 「設定をテスト送信前の状態に戻すには」を 参照し、設定をテスト送信前の状態に戻して ください。

メールが送信できない場合、原因として以下が考えられま す

- ・送信メールサーバー、パスワードの入力ミス
   →手順5を参照し、再度設定を行ってください。
   ※ウイルスバスター等のウイルス関連ソフトをご利用されている場合、サーバー名の設定を自動的に書き換える可能性があります。再設定をお試しください。
- ・お客様のご利用環境にファイアウォール、またはプロキシ が入っている
- ・ご利用のOS、またはメールソフトが対応していない

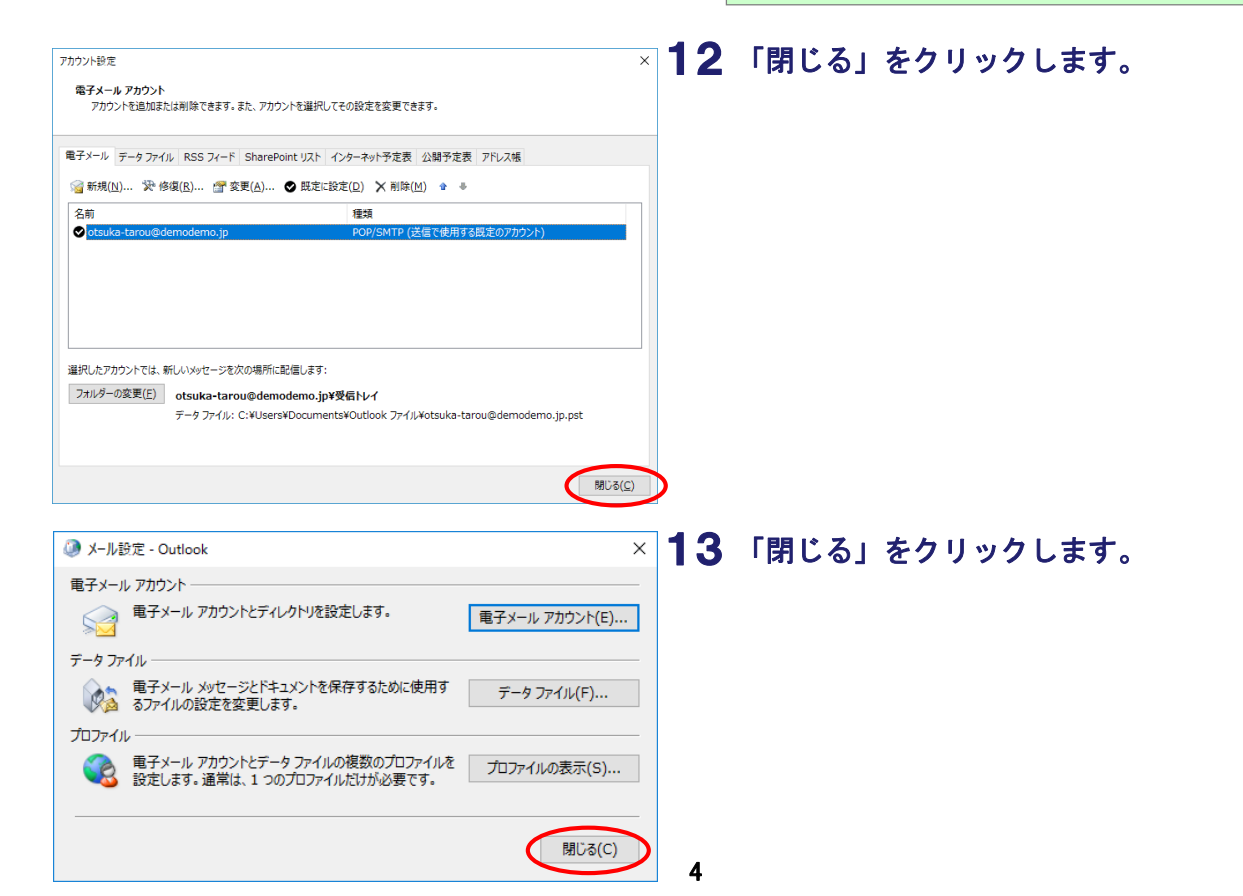

#### 設定をテスト送信前の状態に戻すには

メールソフトの設定を、テスト送信前の状態に戻します。

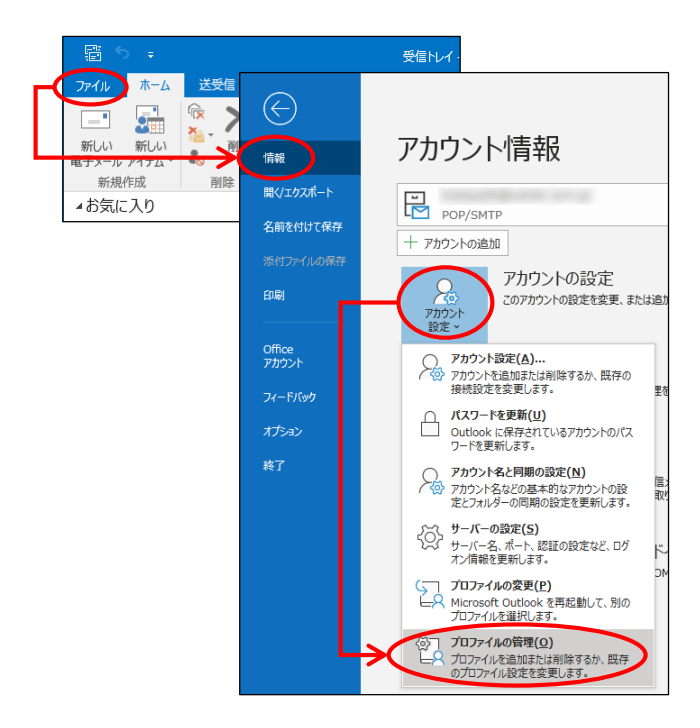

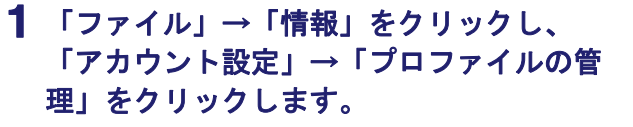

「アカウント設定」をクリックしたメニューに「プロファイルの 管理」が存在しない場合

コントロールパネルを起動し、「ユーザーアカウント」→ 「Mail」もしくは「メール」をクリックします。手順2に進みます。

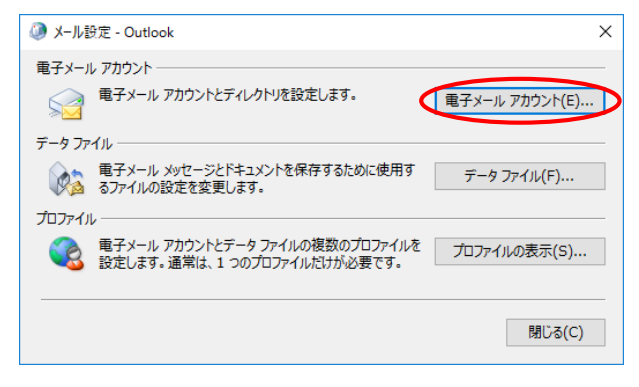

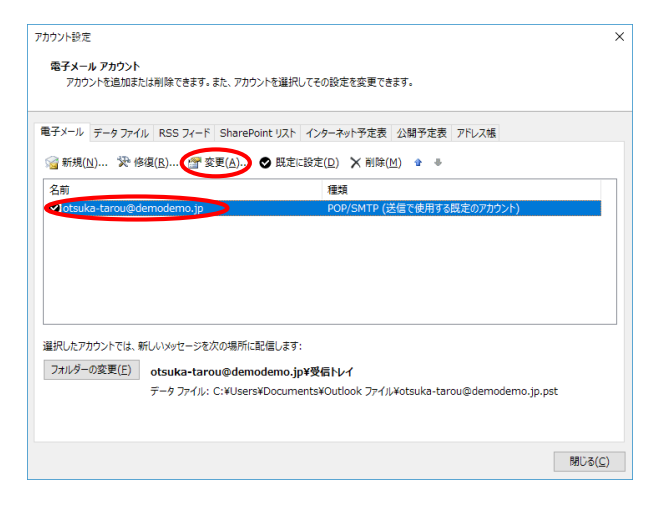

# 2 「電子メール アカウント」をクリックします。

3 ご利用のアカウントを選択し、「変更」ボタ ンをクリックします。

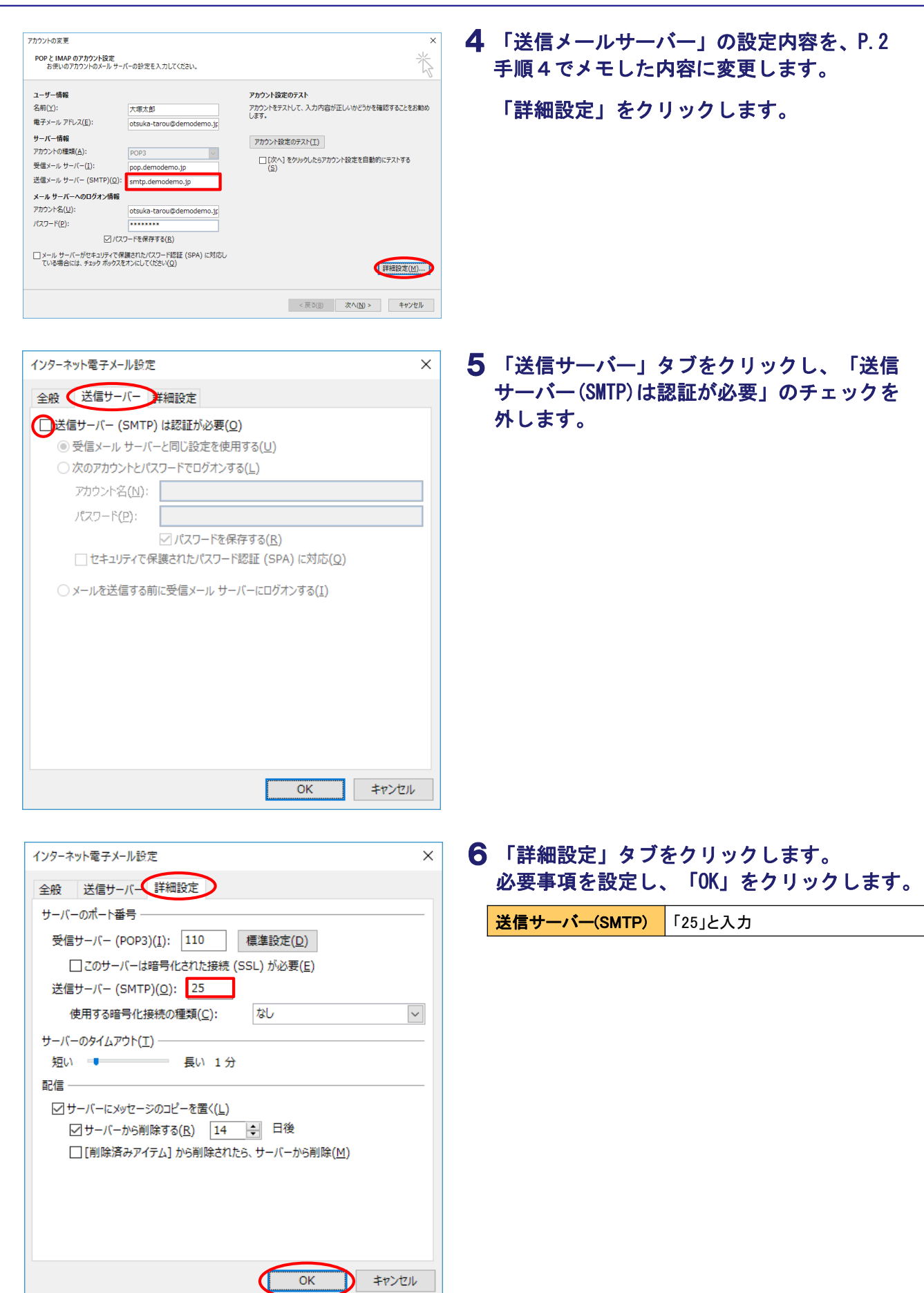

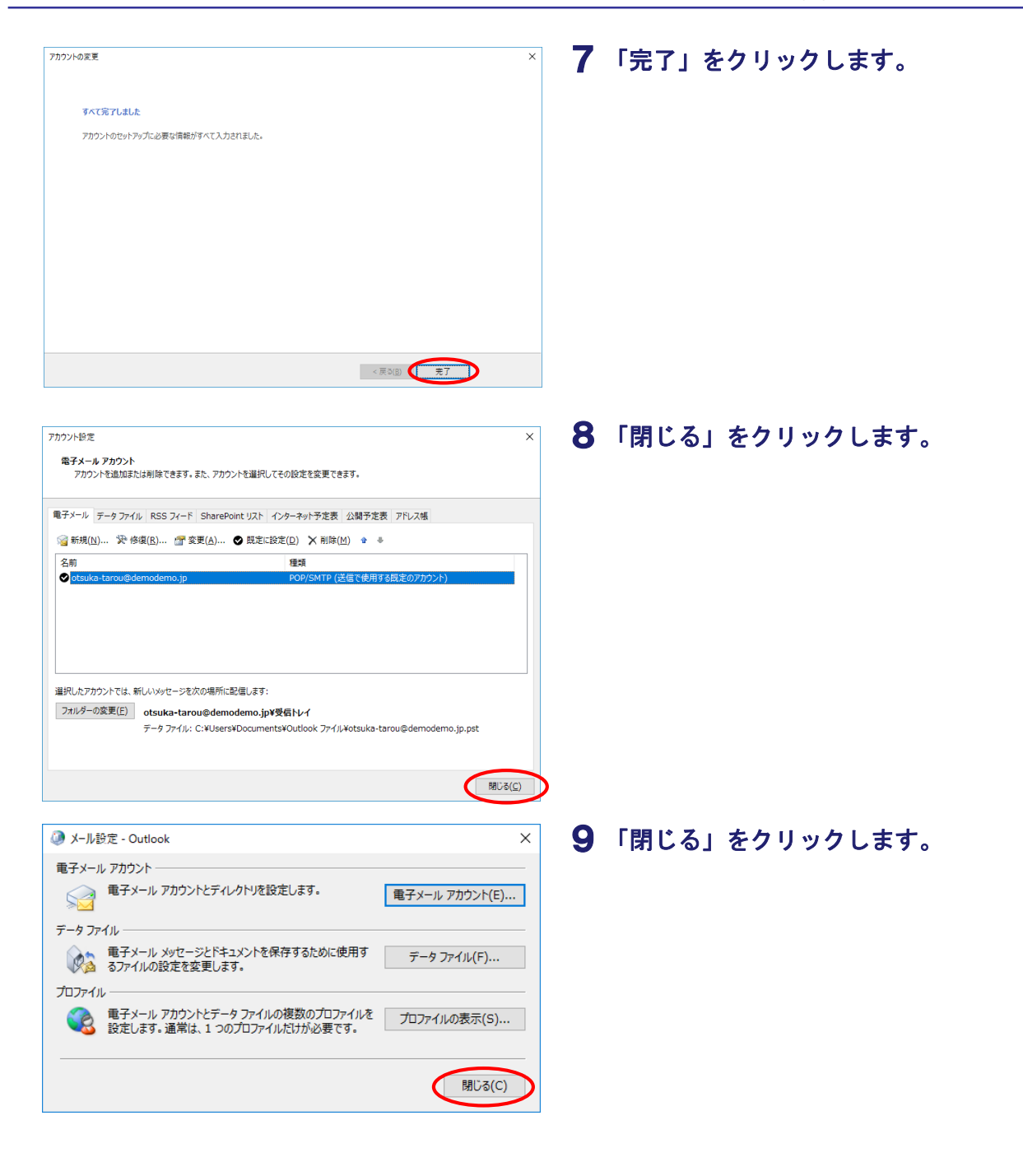